## サーバソフトウエア(Apache)の確認方法手順

ブラウザが Google Chrome の場合

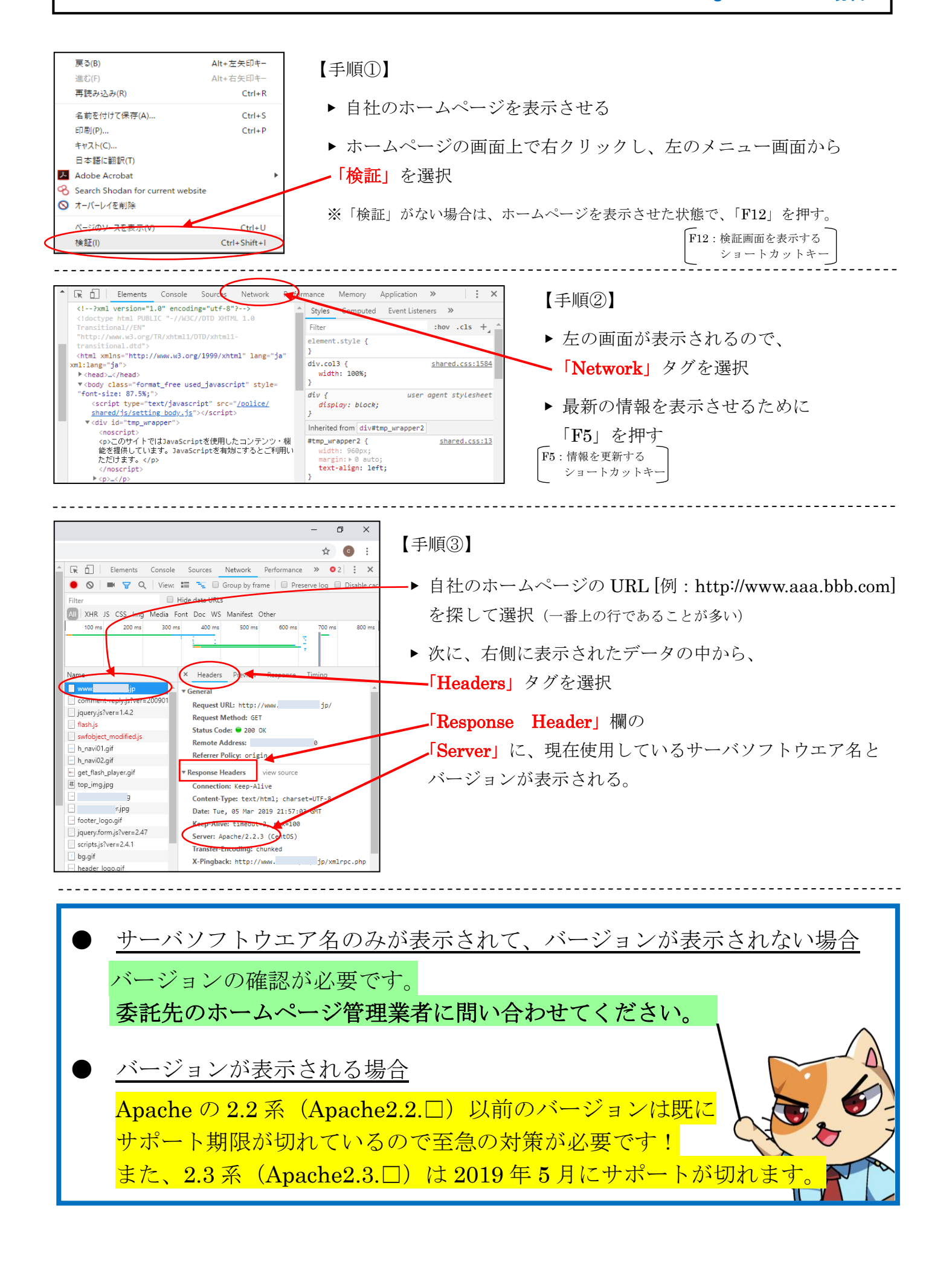